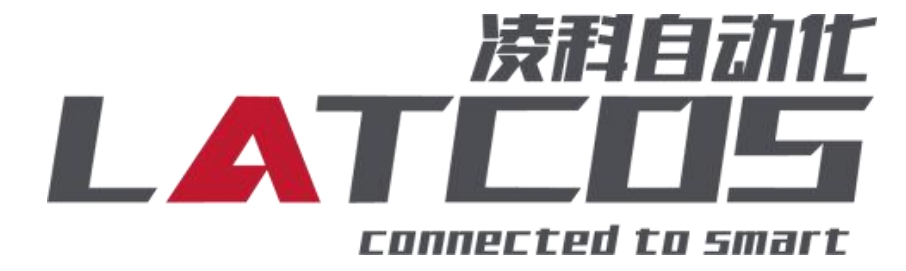

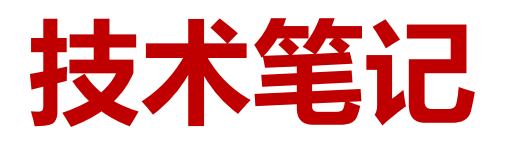

# ES-02HC与汇川AM401的连接应用

关键词: ETHERCAT, LUC-EAB, AM401-1608TP,ES-02HC

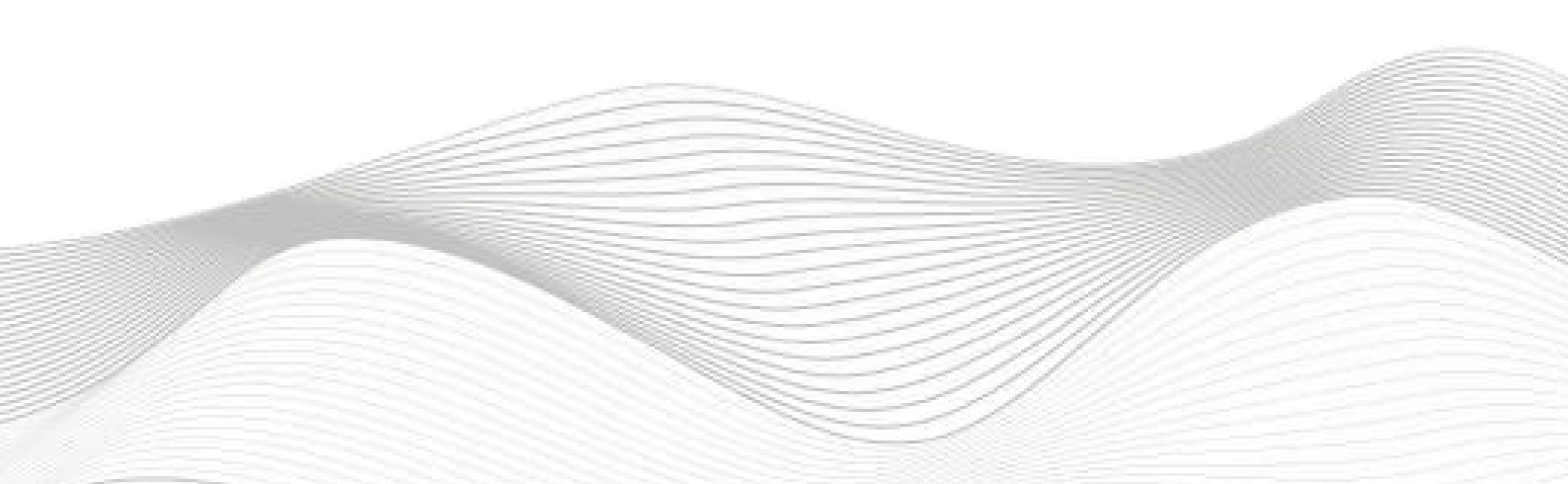

Γ

## 修订记录

\_\_\_\_\_

\_\_\_\_\_

| 变更内容:            |    |     |  |
|------------------|----|-----|--|
| 2023-12-18 创建本文4 | 当。 |     |  |
|                  |    |     |  |
|                  |    |     |  |
|                  |    |     |  |
|                  |    |     |  |
|                  |    |     |  |
|                  |    |     |  |
|                  |    |     |  |
|                  |    |     |  |
|                  |    |     |  |
|                  |    |     |  |
|                  |    |     |  |
|                  |    |     |  |
|                  |    |     |  |
|                  |    |     |  |
|                  |    |     |  |
|                  |    |     |  |
|                  |    |     |  |
|                  |    |     |  |
|                  |    |     |  |
|                  |    |     |  |
|                  |    |     |  |
|                  |    |     |  |
|                  |    |     |  |
|                  |    |     |  |
|                  |    |     |  |
|                  |    |     |  |
|                  |    |     |  |
|                  |    |     |  |
|                  |    |     |  |
|                  |    |     |  |
|                  |    |     |  |
|                  |    |     |  |
|                  |    |     |  |
|                  |    |     |  |
|                  |    |     |  |
|                  |    |     |  |
|                  |    |     |  |
|                  |    |     |  |
|                  |    |     |  |
|                  |    |     |  |
| 扁制: 刘小锋          |    | 軍核: |  |
|                  |    |     |  |
|                  |    | 1   |  |

## 目录

| ES-02HC与汇川AM401的连接  | 1 -       |
|---------------------|-----------|
| 1. 原理概述             | 4 -       |
| 1.1接线端子定义           | 4 -       |
| 1.2接线图              | 5 -       |
| 1.3 过程数据定义          | 错误!未定义书签。 |
| 2. 调试环境             | - 8 -     |
| 3. 技术实现             | 8 -       |
| 3.1硬件连接             | 8 -       |
| 3.2 示例工程建立          | 9 -       |
| 3.2.1创建工程           | 9 -       |
| 3.2.2 plc设备的添加与连接   | 9 -       |
| 3.2.3 导入ECT文件 (XML) | 10 -      |
| 3.2.4 添加EtherCA主站   | 10 -      |
| 3.2.5 扫描ES-02HC设备   | 11 -      |
| 3.2.6启动参数设置         | 12 -      |
| 3.2.7 1/O映射设置       | 16 -      |
| 3.2.8 启动参数定义总表      | 19 -      |
| 3.3 特殊控制状态字/位说明     | 22 -      |
| 3.4 程序下载            | 错误!未定义书签。 |

### 1. 原理概述

汇川 AM401PLC 可以通过 ETHERCAT通信连接远程 IO 模块,通过在INOPROSHOP软件中导入远程 IO 模块的设备描述文件,通过扫描LUC-EA耦合器和ES-02HC扩展模块即可通过简易连接进行远程 IO 控制。

- ◆模块支持2通道NPN高速脉冲输入模块。
- ◆模块可接入4通道NPN数字量输入。
- ◆模块可输出4个NPN数字量输出。

### 1.1接线端子定义

| 端子序号 | ES-02HC |                               |
|------|---------|-------------------------------|
|      | 符号      | 说明                            |
| 1    | А       | CH1 高速脉冲输入                    |
| 2    | В       | 高速脉冲输入,数字量输入;默认功能: AB相编码器模式;  |
| 3    | Z       | 数字量输入; 默认功能: 数字量输入;           |
| 4    | D100    | 数字量输入;默认功能:数字量输入;             |
| 5    | DI01    | 数字量输入; 默认功能: 数字量输入;           |
| 6    | DQ00    | 比较输出,数字量输出;默认功能:数字量输出;        |
| 7    | DQ01    | 比较输出,数字量输出;默认功能:数字量输出;        |
| 8    | ICOM    | 公共接地端                         |
| 9    | А       | CH2 高速脉冲输入                    |
| 10   | В       | 高速脉冲输入,数字量输入; 默认功能: AB相编码器模式; |
| 11   | Z       | 数字量输入; 默认功能: 数字量输入;           |
| 12   | DI10    | 数字量输入; 默认功能: 数字量输入;           |
| 13   | DI11    | 数字量输入; 默认功能: 数字量输入;           |
| 14   | DQ10    | 比较输出, 数字量输出; 默认功能: 数字量输出;     |
| 15   | DQ11    | 比较输出,数字量输出;默认功能:数字量输出;        |
| 16   | ICOM    | 公共接地端                         |
| 17   | L       | 24 电源电压输入                     |
| 18   | М       |                               |

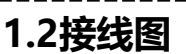

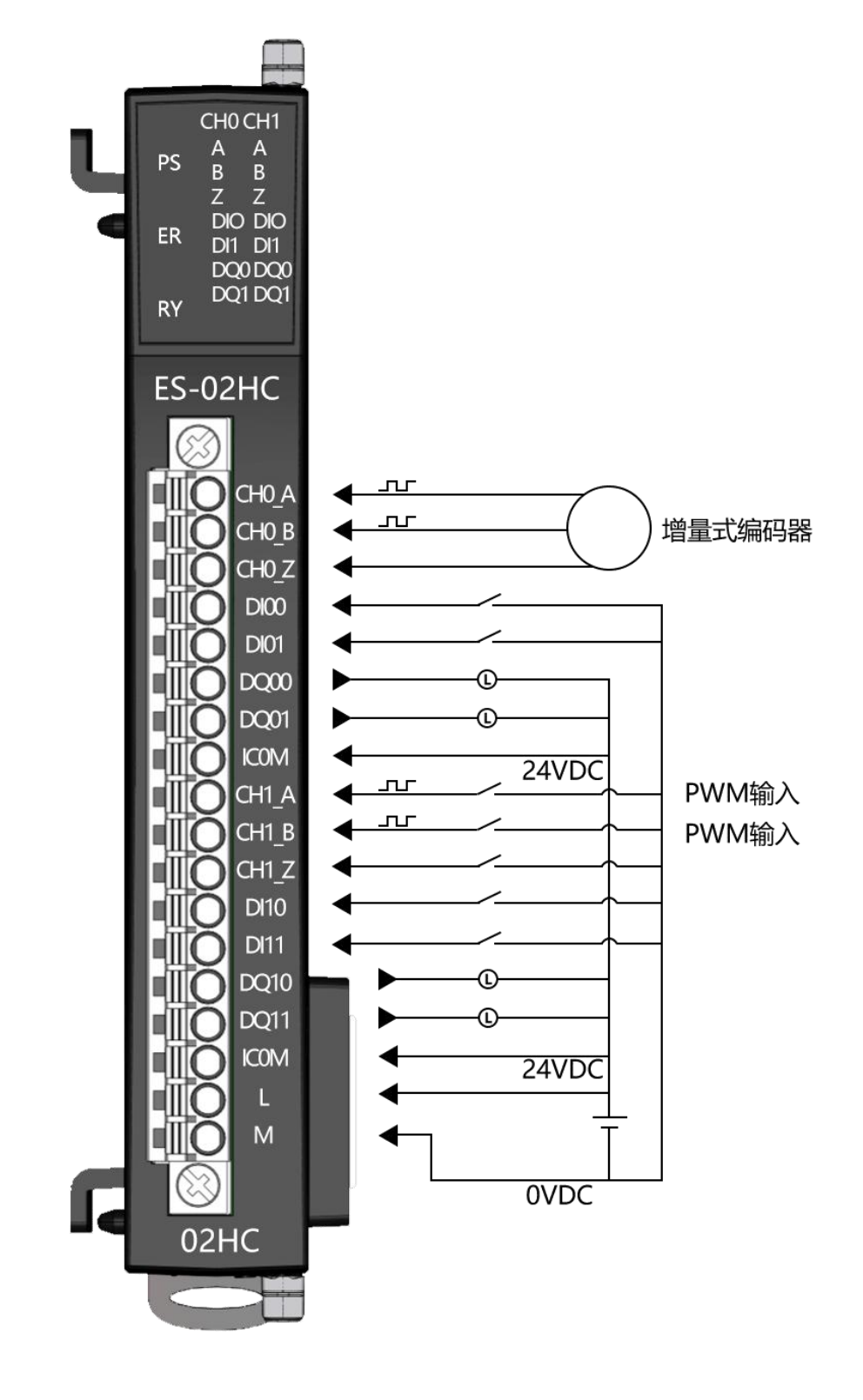

## 1.3过程数据定义

| 输出□     | 1地址分       | <b>〉</b> 配      |               |       |          |            |          |          |                     |
|---------|------------|-----------------|---------------|-------|----------|------------|----------|----------|---------------------|
|         |            | BIT 7           | BIT 6         | BIT 5 | BIT<br>4 | BIT 3      | BIT 2    | BIT 1    | BIT 0               |
|         |            | 单相计数模式<br>反方向使能 | 计数值溢出<br>复位使能 | DQ1   | DQ0      | 计数器值<br>清除 | 计数使<br>能 | 反向使<br>能 | 比较<br>使能            |
| 1通<br>道 | BYT<br>E O | BIT 7           | BIT 6         | BIT 5 | BIT<br>4 | BIT 3      | BIT 2    | BIT 1    | BIT O               |
|         |            |                 |               | 保留    |          |            |          |          | 安全<br>标志<br>位<br>除  |
|         |            | BIT 7           | BIT 6         | BIT 5 | BIT<br>4 | BIT 3      | BIT 2    | BIT 1    | BIT O               |
|         |            | 单相计数模式<br>反方向使能 | 计数值溢出复<br>位使能 | DQ1   | DQ0      | 计数器值<br>清除 | 计数使<br>能 | 反向使<br>能 | 比较<br>使能            |
| 2通<br>道 | BYT<br>E 1 | BIT 7           | BIT 6         | BIT 5 | BIT<br>4 | BIT 3      | BIT 2    | BIT 1    | BIT 0               |
|         |            |                 |               | 保留    |          |            |          |          | 安全<br>标志<br>位清<br>除 |
|         |            |                 |               |       |          |            |          |          |                     |

\_\_\_\_\_

|         |          |                 |                 | 输入□              | 地址分配         |        |                        |                  |                  |
|---------|----------|-----------------|-----------------|------------------|--------------|--------|------------------------|------------------|------------------|
|         | BYTE O   |                 |                 |                  |              |        |                        |                  |                  |
|         | BYTE 1   |                 |                 |                  | (日本)         | ┅╓┽╩┸╫ |                        |                  |                  |
|         | BYTE 2   |                 |                 |                  |              | 中头的灯数  |                        |                  |                  |
|         | BYTE 3   |                 |                 |                  |              |        |                        |                  |                  |
|         | BYTE 4   |                 |                 |                  |              |        |                        |                  |                  |
|         | BYTE 5   |                 |                 |                  | СЦ14         | 出方计称   |                        |                  |                  |
|         | BYTE 6   |                 |                 |                  | CITI         | 映1子り 奴 |                        |                  |                  |
|         | BYTE 7   |                 |                 |                  |              |        |                        |                  |                  |
| 1通      |          | BIT 7           | BIT 6           | BIT 5            | BIT 4        | BIT 3  | BIT 2                  | BIT 1            | BIT O            |
| 迫       | BYTE 8   | 计数下<br>限<br>标志位 | 计数上<br>限<br>标志位 | 数字量<br>输入<br>IO2 | 数字量<br>输入IO1 | 计数方向   | 编码器<br>比较输<br>出<br>有效位 | 计数<br>初始值启<br>动  | 锁存有<br>效         |
|         |          | BIT 7           | BIT 6           | BIT 5            | BIT 4        | BIT 3  | BIT 2                  | BIT 1            | BIT O            |
|         |          |                 |                 | 保留               |              |        | 安全状<br>态<br>标志位        | 数字量输<br>入<br>ioz | 数字量<br>输入<br>iob |
| 2通<br>道 | BYTE 917 |                 |                 | Ch2              | 2 反馈数据       | (定义参数  | Ch1)                   | 1                | 1                |

\_\_\_\_\_

## 2. 调试环境

汇川 INOPROSHOP 及以上版本 远程 IO 模块设备描述文件 LUC-EA231213.xml

## 3. 技术实现

#### 3.1 硬件连接

1 正确连接汇川 AM401 系列 PLC 与远程 IO 模块电源。

2 将测试对象ETHERCAT 接口,通过网线插入到远程 IO 模块的 IN 口,后将PLC的数据线连接电脑的usb端。

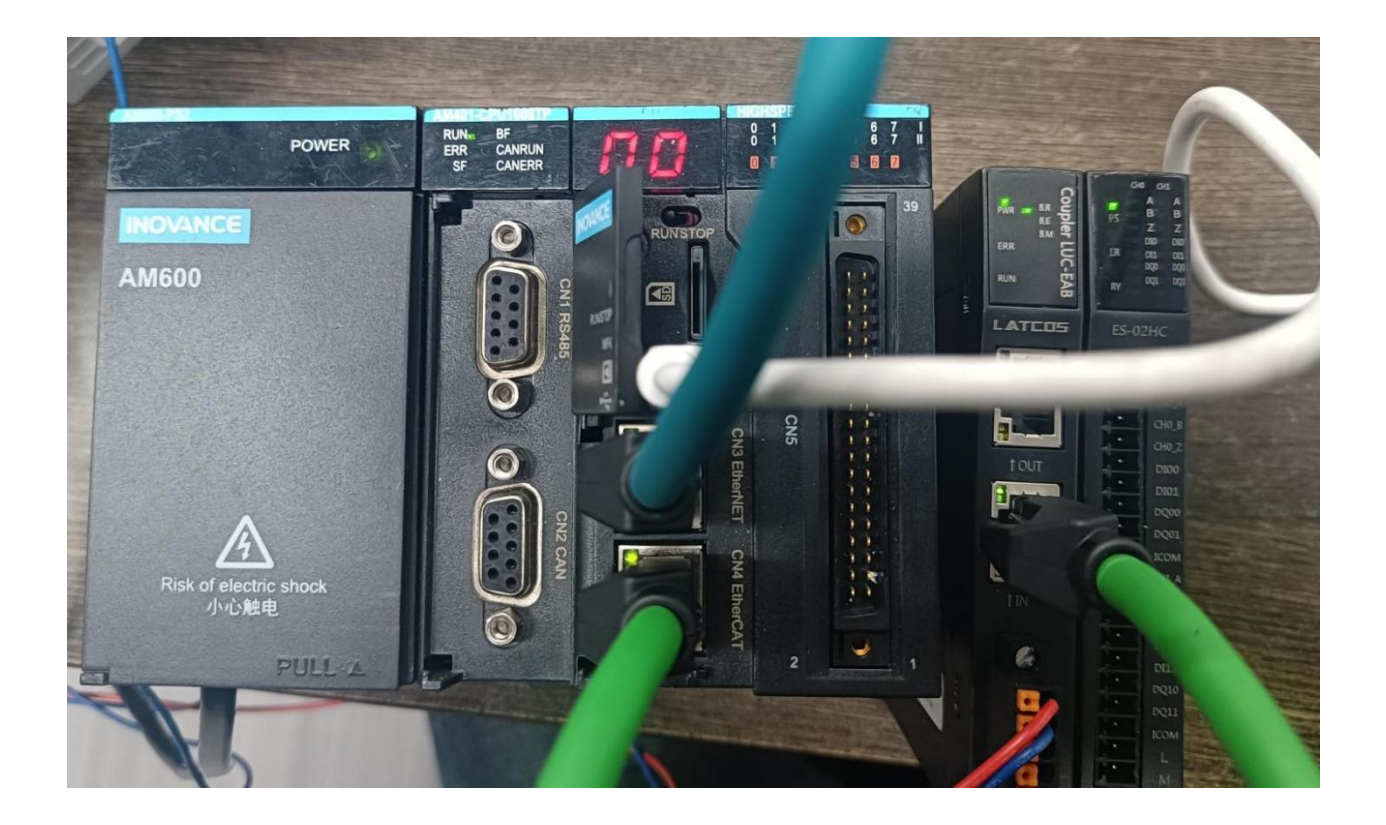

#### 3.2 示例工程建立

#### 3.2.1 创建工程

新建工程打开 inoproshopl 软件,选择"标准工程",并填写项目名称、路径等相关信息,点击"确认"即可。

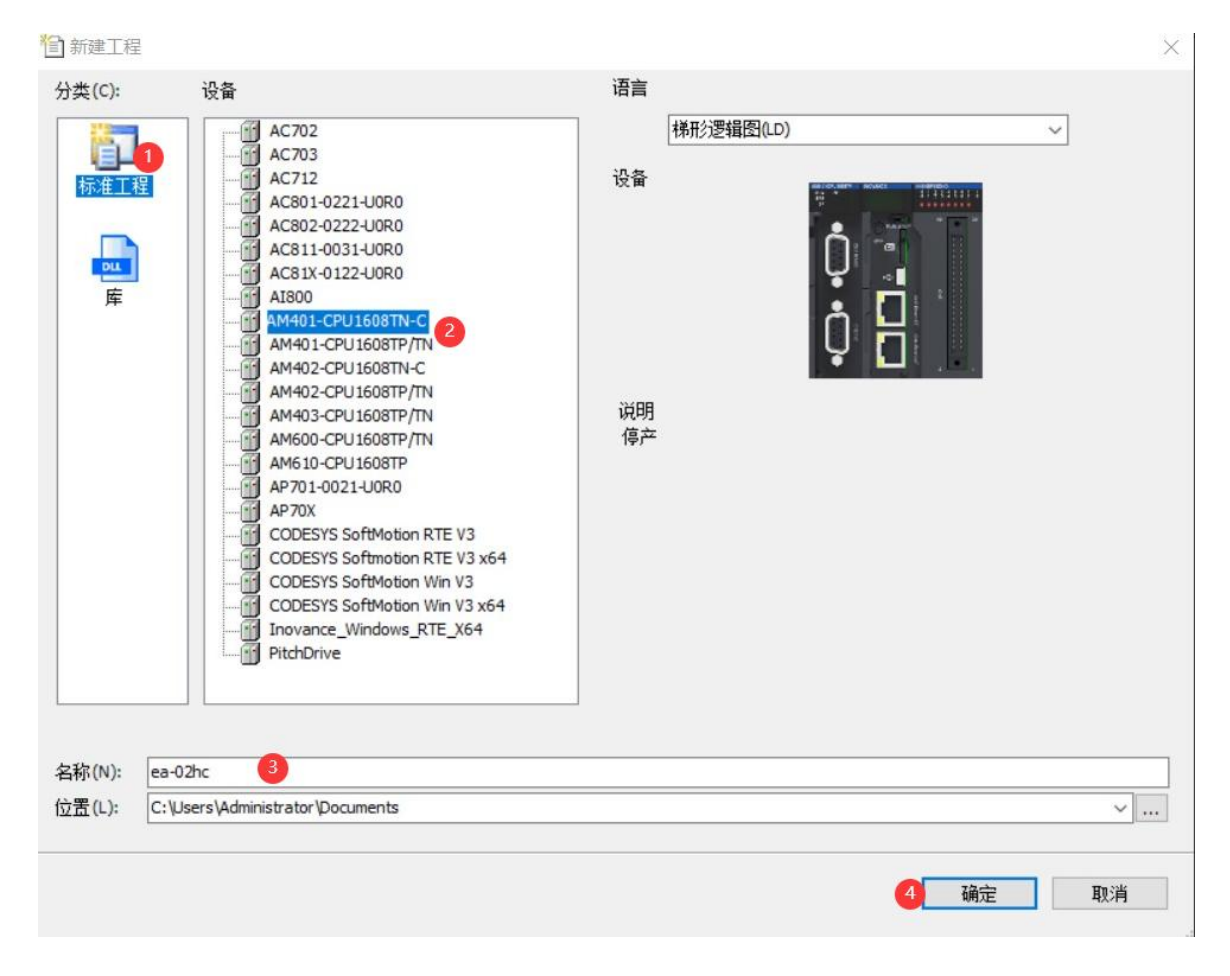

#### 3.2.2 plc 设备的添加与连接

双击界面左边的"device", 出现下级目录, 点击通用设置里面的"扫描网络", 双击"gateway"找到到对 应的plc后, 选中后确认。

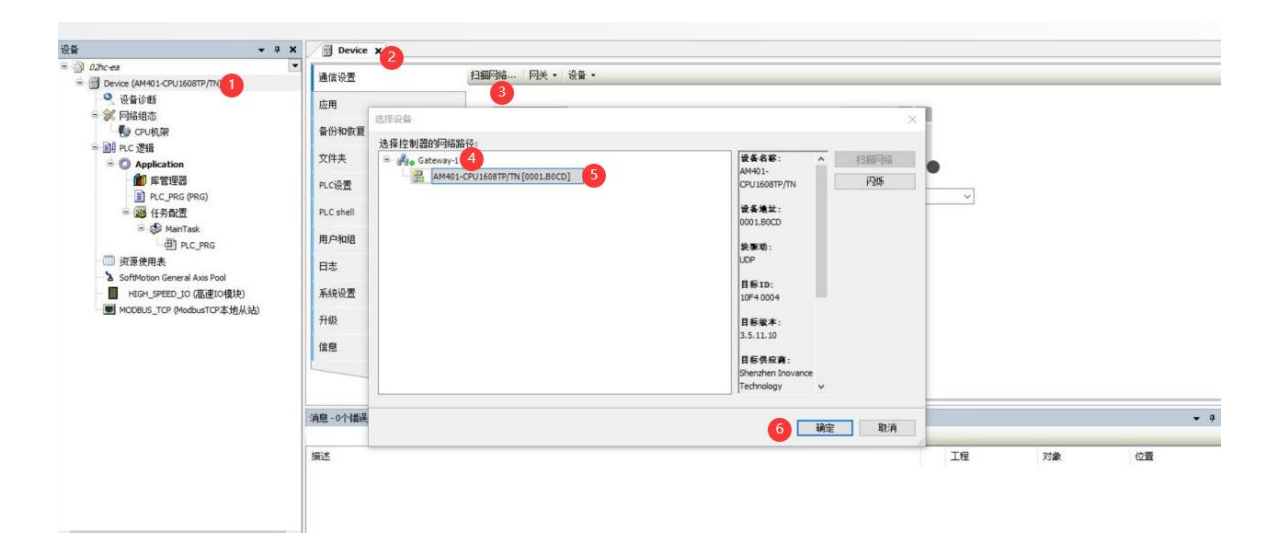

#### WWW.LATCOS.CN 3.2.3 导入 ECT 文件 (XML)

点击菜单栏的"网络组态"按钮,选择"导入ECT文件(XML)":LUC-EA231213.XML,点击打开即可。

\_\_\_\_\_

| ③ Device (AM401-CPU1608TP/TN)<br>● 没有诊断<br>● 深有论组本<br>● PLC 逻辑<br>● PLC 逻辑<br>● CPAReplay the second second |   | 0<br>Ô |               |                        |            |                    |    | 2      |                         |                  | 4 |
|----------------------------------------------------------------------------------------------------|---|--------|---------------|------------------------|------------|--------------------|----|--------|-------------------------|------------------|---|
| <ul> <li>         ・</li> <li>         ・</li></ul>                                                                                                    |   | 2      | S称<br>了。CCDMI | V2 25 1 4              | ^          | 2022               | 状态 | 修改日期   | A                       | 类型               |   |
| = 副 任务配置<br>= 参 MainTask                                                                                                    |   | l i    | GSDML         | -V2.35-LA<br>-V2.35-LA | TCOS-LUC_F | PN-2023<br>PN-2023 | 0  | 2023/1 | 2/0 10:17<br>2/15 14:33 | XML 文档<br>XML 文档 |   |
| <ul> <li></li></ul>                                                                                                    |   |        |               |                        |            |                    |    |        |                         |                  |   |
| TT HOUSE, A GROUND SHOULD                                                                                                    |   |        |               |                        |            |                    |    |        |                         |                  |   |
|                                                                                                    | د | <      |               |                        |            |                    |    |        |                         |                  |   |
|                                                                                                    |   | 名(N)   | LUC-EA        | 231214.xm              | nl         |                    |    | ~ E    | therCAT XML             | . File(*.xml)    | · |

#### 3.2.4 添加 EtherCA 主站

选择中间界面的"PLC网口红色框位置", 在右侧通信目录找到"EtherCAT---EtherCA主站"选中EtherCA主站前面的框。

|                                        | Device     | Hardware Configuration 🗙                                                                                                    |                                                                                                    |                                                      |    |    | 输入/输出模块列表 - 4 × |
|----------------------------------------|------------|----------------------------------------------------------------------------------------------------|----------------------------------------------------------------------------------------------------|------------------------------------------------------|----|----|-----------------|
|                                        | LocalBus   | Concerned Concerned and Concerned and Concer | 翻動 (1) 新知 (1) (2) (2) (2)<br>Nodbus 从始<br>CAVLink 主站<br>部<br>第 CAVLink 主站<br>第 Edbus7CP 从站<br>35<br>主站 EtherNet/IP从站 | t @ @ A 80 · %<br>□自由协议<br>□CANUIAA 从站<br>□Melsec 主站 |    |    |                 |
|                                        | <          |                                                                                                    |                                                                                                    |                                                      |    | >  |                 |
|                                        | 消息 - 0个错误, | 0響告,0条消息                                                                                                    |                                                                                                    |                                                      |    |    | - + ×           |
|                                        |            | - 0                                                                                                    | 0 个错误 🕚 0 个警告 🕚 0 个演                                                                                                 | e × ¥                                                |    |    |                 |
| < >> >> >> >> >> >> >> >> >>>>>>>>>>>> | 描述         |                                                                                                    |                                                                                                    |                                                      | Iœ | 対象 | 02              |

#### 3.2.5 扫描 ES-02HC 设备

单击选中EATHERCAT(EATHERCATV MASTER SOFTMOTION)然后右击选择扫描设备。

| ■ 図 Device (AM401-CPU16) ● 设备诊断     | ×   | 4686<br>新算条                        | 常規 功能码               | EtherC/ | I动配置主站/从<br>AT NIC 设置 | 从站           |            |                    |                | EtherCAT. |    |    |    |
|-------------------------------------|-----|------------------------------------|----------------------|---------|-----------------------|--------------|------------|--------------------|----------------|-----------|----|----|----|
| = ※ 阿紹祖恋<br>● EtherCAT机架<br>● CPU机架 | 9   | Refactoring ・<br>属性…               | 升级                   | 目的      | 地址 (MAC)<br>址 (MAC)   |              | PF-FF-FP-F | F-FF-FF<br>0-00-00 | ☑ 广播<br>減災     | □网络冗余     |    |    |    |
| ■ 副 PLC 逻辑 ■ ② Application          | 0   | 添加对象<br>添加文件夹                      | 单元同步分配<br>总览         | 同緒      | 名称<br>1过MAC选择网络       | 络            | eth1       | 通过名称选              | 择网络            |           |    |    |    |
| ■ 岸 監理器<br>■ PLC_PRG<br>= 25 任务配置   | Ċ   | 深加设置…<br>扫描设备…<br>林田込久             | CAT VORA             | 』分布     | 动种                    |              |            | ⊿选项                | 1000200100000  |           |    |    |    |
| ÷ 🕸 हामझ<br>खी हा                   | 1î  | 前内 (5 m)<br>更 新设备<br>编辑对象          | EtherCAT IEC对象<br>状态 | 循环的同步体  | 1词 4000<br>1移 30      | 0            | 21 (*<br>* | □ 使用               | 每个任务消息<br>重启从站 | ω.        |    |    |    |
| = ⑤ MainT.<br>- 创 Pi<br>- 回 资源使用表   |     | 编辑对象,使用<br>编辑IO映射                  | 信息                   | 日時道     | 学習口 盆 税<br>5日 1       |              | * µs       |                    |                |           |    |    |    |
| SoftMotion Genera     HIGH_SPEED_IC |     | 从CSV导入映射<br>导出映射到CSV               |                      |         |                       |              |            |                    |                |           |    |    |    |
| ETHERCAT (Ether                     |     | 折叠Application<br>ster s previotion | stor Cotthing) a     |         |                       |              |            |                    |                |           |    |    |    |
|                                     | EIM | ERCAT (EINERCAT Ma                 | 清息-0个错误,0警告,0条清      | 慮       | - 1                   | <b>0</b> 0 A | (情実) 🕐 (   | - 个警告 🚺            | 0 个演문 🗙        | ×         |    |    |    |
|                                     |     |                                    | 描述                   |         |                       |              | -          |                    |                | 11.11.12  | 工程 | 对象 | 位置 |
|                                     |     |                                    |                      |         |                       |              |            |                    |                |           |    |    |    |

选中扫描到的设备下方的LUC-EA,然后点击"拷贝扫描设备"。

| 3 02hc-ea                             | *                                                                                                    |                                        |      |        |        |   |                                                                                                    |            |       |    |    | - 10 |
|---------------------------------------|----------------------------------------------------------------------------------------------------|----------------------------------------|------|--------|--------|---|----------------------------------------------------------------------------------------------------|------------|-------|----|----|------|
| = 🕤 Device [连接的] (AM401-CPU1608TP/TN) | 扫描设备                                                                                                    |                                        |      |        |        |   |                                                                                                    |            | X     |    |    | - 1  |
| 🔍 设备诊断                                | AT AT A SALE OF A SALE OF |                                        |      |        |        |   |                                                                                                    |            |       |    |    |      |
| 😑 😹 网络组态                              | 行动的正规计论的                                                                                                    |                                        |      |        |        |   |                                                                                                    |            | _     |    |    |      |
| DEtherCAT机架                           | 设备名                                                                                                    | 设备类型                                   | 别名地址 | 写入别名地址 | 自动增量地址 |   |                                                                                                    |            |       |    |    |      |
| - 🍢 CPU机架                             | ⊟ LUC_EA                                                                                                    | LUC-EA                                 | 0    | -      | 0      |   |                                                                                                    |            |       |    |    |      |
| 🚊 🗐 PLC 逻辑                            | - ESOSHC                                                                                                    | ESXXXX                                 |      | 3      |        |   |                                                                                                    |            |       |    |    |      |
| = O Application                       |                                                                                                    |                                        |      |        |        |   |                                                                                                    |            |       |    |    |      |
| 🎒 库管理器                                |                                                                                                    |                                        |      |        |        |   |                                                                                                    |            |       |    |    |      |
| PLC_PRG (PRG)                         |                                                                                                    |                                        |      |        |        |   |                                                                                                    |            |       |    |    |      |
| = 100 任务配置                            |                                                                                                    |                                        |      |        |        |   |                                                                                                    |            |       |    |    |      |
| ETHERCAT                              |                                                                                                    |                                        |      |        |        |   |                                                                                                    |            |       |    |    |      |
| ETHERCAT.EtherCAT_Task                |                                                                                                    |                                        |      |        |        |   |                                                                                                    |            |       |    |    |      |
| 😑 🥩 MainTask                          |                                                                                                    |                                        |      |        |        |   |                                                                                                    |            |       |    |    |      |
| HIC PRG                               |                                                                                                    |                                        |      |        |        |   |                                                                                                    |            |       |    |    |      |
| ③ 资源使用表                               |                                                                                                    |                                        |      |        |        |   |                                                                                                    |            |       |    |    |      |
| SoftMotion General Axis Pool          |                                                                                                    |                                        |      |        |        |   |                                                                                                    |            |       |    |    |      |
| HIGH SPEED 10 (高速10模块)                |                                                                                                    |                                        |      |        |        |   |                                                                                                    |            |       |    |    |      |
| MODBUS TCP (ModbusTCP本纳从站)            |                                                                                                    |                                        |      |        |        |   |                                                                                                    |            |       |    |    |      |
| ETHERCAT (EtherCAT Master SoftMotion) |                                                                                                    |                                        |      |        |        |   |                                                                                                    |            |       |    |    |      |
|                                       | 1                                                                                                    |                                        |      |        |        |   |                                                                                                    |            |       |    |    |      |
|                                       |                                                                                                    |                                        |      |        |        |   |                                                                                                    |            |       |    |    | -    |
|                                       |                                                                                                    |                                        |      |        |        |   |                                                                                                    | -          |       |    |    | - 4  |
|                                       | 分配地址                                                                                                    |                                        |      |        |        |   |                                                                                                    | □並示差并      |       |    |    | _    |
|                                       | 扫描设备                                                                                                    | 超时时间                                   | 55   | ю      |        | 4 | 拷贝扫描设备                                                                                                    | 15/DIAE288 | C.Fr. | 刘家 | 位置 |      |
|                                       | 1                                                                                                    | - 000000000000000000000000000000000000 |      |        |        |   | Tanana and the second data and the second second se |            |       |    |    |      |
|                                       |                                                                                                    |                                        |      |        |        |   |                                                                                                    |            |       |    |    |      |
|                                       |                                                                                                    |                                        |      |        |        |   |                                                                                                    |            |       |    |    |      |
|                                       |                                                                                                    |                                        |      |        |        |   |                                                                                                    |            |       |    |    |      |
| A new local states                    |                                                                                                    |                                        |      |        |        |   |                                                                                                    |            |       |    |    |      |
|                                       |                                                                                                    |                                        |      |        |        |   |                                                                                                    |            |       |    |    |      |

#### 3.2.6 启动参数设置

在EATHERCAT(EATHERCATV MASTER SOFTMOTION)会出现LUC-EA及下属的ES-02HC。双击 "ES02HC(ESXXX)",点击启动设置,选中"值"然后右击选择十六进制。

| 设备诊断                                 | 使曲 | 行    | 索引:子索引        | 名称                          | 值           | 位长度       | 是否下载                                                                                                    | 有错退出 | 有错跳行 | 下一行 | 注释                      |
|--------------------------------------|----|------|---------------|-----------------------------|-------------|-----------|----------------------------------------------------------------------------------------------------|------|------|-----|-------------------------|
| 网络组态                                 | 信思 | 1    | 16#8000:16#01 | ES02HC CH1_Count_Upline     | 3 5=00FFF   |           | 7                                                                                                    |      |      | 0   | ES02HC CH1_Count_Upline |
| NetherCAT机架                          | 状态 | - 2  | 16#8000:16#02 | ES02HC CH1_Count_Downline   | 16#00000    | 导入AIVIL列表 |                                                                                                    |      |      | 0   | ES02HC CH1_Count_Downli |
| 🚺 CPU机架                              |    | - 3  | 16#8000:16#03 | ES02HC CH1_Count_Initvalue  | 16#0000     | 导击XIVIL列表 |                                                                                                    |      |      | 0   | ES02HC CH1_Count_Initva |
| PLC 逻辑                               |    | - 4  | 16#8000:16#04 | ES02HC CH1_CmpA_Value       | 16#0000     | 十六进制      |                                                                                                    |      |      | 0   | ES02HC CH1_CmpA_Value   |
| Application                          |    | - 5  | 16#8000:16#05 | ES02HC CH1_Cmp8_Value       | 16#00000    | 十进制       | 0                                                                                                    |      |      | 0   | ES02HC CH1_CmpB_Value   |
| 前 库管理器                               |    | - 6  | 16#8000:16#06 | ES02HC CH1_DI_Function      | 16#04040    | 二进制       |                                                                                                    |      |      | 0   | ES02HC CH1_DI_Function  |
| PLC_PRG (PRG)                        |    | - 7  | 16#8000:16#07 | ES02HC CH1_Count_and_Filter | 16#00000000 | 16        |                                                                                                    |      |      | 0   | ES02HC CH1_Count_and_   |
| 😑 🌃 任务配置                             |    | - 8  | 16#8000:16#08 | ES02HC CH1_Count_Doubling   | 16#00000000 | 8         | ~                                                                                                    |      |      | 0   | ES02HC CH1_Count_Doub   |
| ETHERCAT                             |    | - 9  | 16#8000:16#09 | ES02HC CH1_DO_Mode          | 16#00000404 | 32        | <b>V</b>                                                                                                    |      |      | 0   | ES02HC CH1_DO_Mode      |
| ETHERCAT.EtherCAT_Task               |    | 10   | 16#8000:16#0A | ES02HC CH1_Count_mode       | 16#00000000 | 16        | <ul> <li>Image: A start of the start of the start of</li></ul> |      |      | 0   | ES02HC CH1_Count_mod    |
| 🗏 🥩 MainTask                         |    | - 11 | 16#8000:16#08 | ES02HC CH1_RENEW            | 16#00000000 | 8         | <b>V</b>                                                                                                    |      |      | 0   | ES02HC CH1_RENEW        |
| DIC_PRG                              |    | - 12 | 16#8001:16#01 | ES02HC CH2_Count_Upline     | 16#00FFFFFF | 32        | ~                                                                                                    |      |      | 0   | ES02HC CH2_Count_Uplin  |
| 资源使用表                                |    | - 13 | 16#8001:16#02 | ES02HC CH2_Count_Downline   | 16#00000000 | 32        |                                                                                                    |      |      | 0   | ES02HC CH2_Count_Dow    |
| oftMotion General Axis Pool          |    | - 14 | 16#8001:16#03 | ES02HC CH2_Count_Initvalue  | 16#00000000 | 32        | Image: A start a start a st         |      |      | 0   | ES02HC CH2_Count_Inity  |
| HIGH_SPEED_IO (高速IO模块)               |    | 15   | 16#8001:16#04 | ES02HC CH2_CmpA_Value       | 16#00000000 | 32        | ~                                                                                                    |      |      | 0   | ES02HC CH2_CmpA_Valu    |
| ODBUS_TCP (ModbusTCP本地从站)            |    | - 16 | 16#8001:16#05 | ES02HC CH2_Cmp8_Value       | 16#000000A  | 32        | ~                                                                                                    |      |      | 0   | ES02HC CH2_Cmp8_Valu    |
| THERCAT (EtherCAT Master SoftMotion) |    | - 17 | 16#8001:16#06 | ES02HC CH2_DI_Function      | 16#04040407 | 32        |                                                                                                    |      |      | 0   | ES02HC CH2_DI_Function  |
| LUC_EA (LUC-EA)                      |    | - 18 | 16#8001:16#07 | ES02HC CH2_Count_and_Filter | 16#00000000 | 16        | ~                                                                                                    |      |      | 0   | ES02HC CH2_Count_and    |
| ES02HC (ESXXXX)                      |    | - 19 | 16#8001:16#08 | ES02HC CH2_Count_Doubling   | 16#00000000 | 8         | <b>V</b>                                                                                                    |      |      | 0   | ES02HC CH2_Count_Dou    |
|                                      |    | - 20 | 16#8001:16#09 | ES02HC CH2_DO_Mode          | 16#00000404 | 32        |                                                                                                    |      |      | 0   | ES02HC CH2_DO_Mode      |
|                                      |    | - 21 | 16#8001:16#0A | ES02HC CH2_Count_mode       | 16#00000000 | 16        |                                                                                                    |      |      | 0   | ES02HC CH2_Count_mod    |
|                                      |    | 22   | 16#8001:16#0B | ES02HC CH2_RENEW            | 16#00000000 | 8         |                                                                                                    |      |      | 0   | ES02HC CH2_RENEW        |

| 行    | 索引:子索引        | 名称                          | 值           | 位长度 | 是否下载         | 有错退出 | 有错跳行 | 下一行 | 注释                          |
|------|---------------|-----------------------------|-------------|-----|--------------|------|------|-----|-----------------------------|
| - 1  | 16#8000:16#01 | ES02HC CH1_Count_Upline     | 16#00FFFFFF | 32  |              |      |      | 0   | ES02HC CH1_Count_Upline     |
| - 2  | 16#8000:16#02 | ES02HC CH1_Count_Downline   | 16#00000000 | 32  |              |      |      | 0   | ES02HC CH1_Count_Downline   |
| - 3  | 16#8000:16#03 | ES02HC CH1_Count_Initvalue  | 16#00000000 | 32  | <b>V</b>     |      |      | 0   | ES02HC CH1_Count_Initvalue  |
| - 4  | 16#8000:16#04 | ES02HC CH1_CmpA_Value       | 16#00000000 | 32  | <b>~</b>     |      |      | 0   | ES02HC CH1_CmpA_Value       |
| 5    | 16#8000:16#05 | ES02HC CH1_CmpB_Value       | 16#000000A  | 32  |              |      |      | 0   | ES02HC CH1_CmpB_Value       |
| 6    | 16#8000:16#06 | ES02HC CH1_DI_Function      | 16#04040407 | 32  | <b>~</b>     |      |      | 0   | ES02HC CH1_DI_Function      |
| - 7  | 16#8000:16#07 | ES02HC CH1_Count_and_Filter | 16#00000000 | 16  | <b>~</b>     |      |      | 0   | ES02HC CH1_Count_and_Filter |
| 8    | 16#8000:16#08 | ES02HC CH1_Count_Doubling   | 16#00000000 | 8   | <b>~</b>     |      |      | 0   | ES02HC CH1_Count_Doubling   |
| 9    | 16#8000:16#09 | ES02HC CH1_DO_Mode          | 16#00000404 | 32  |              |      |      | 0   | ES02HC CH1_DO_Mode          |
| 10   | 16#8000:16#0A | ES02HC CH1_Count_mode       | 16#00000000 | 16  | <b>V</b>     |      |      | 0   | ES02HC CH1_Count_mode       |
| - 11 | 16#8000:16#0B | ES02HC CH1_RENEW            | 16#00000000 | 8   | $\checkmark$ |      |      | 0   | ES02HC CH1_RENEW            |
| 12   | 16#8001:16#01 | ES02HC CH2_Count_Upline     | 16#00FFFFFF | 32  |              |      |      | 0   | ES02HC CH2_Count_Upline     |
| - 13 | 16#8001:16#02 | ES02HC CH2_Count_Downline   | 16#00000000 | 32  | <b>~</b>     |      |      | 0   | ES02HC CH2_Count_Downline   |
| - 14 | 16#8001:16#03 | ES02HC CH2_Count_Initvalue  | 16#00000000 | 32  | <b>~</b>     |      |      | 0   | ES02HC CH2_Count_Initvalue  |
| 15   | 16#8001:16#04 | ES02HC CH2_CmpA_Value       | 16#00000000 | 32  | <b>~</b>     |      |      | 0   | ES02HC CH2_CmpA_Value       |
| 16   | 16#8001:16#05 | ES02HC CH2_CmpB_Value       | 16#000000A  | 32  |              |      |      | 0   | ES02HC CH2_CmpB_Value       |
| - 17 | 16#8001:16#06 | ES02HC CH2_DI_Function      | 16#04040407 | 32  |              |      |      | 0   | ES02HC CH2_DI_Function      |
| 18   | 16#8001:16#07 | ES02HC CH2_Count_and_Filter | 16#00000000 | 16  | <b>V</b>     |      |      | 0   | ES02HC CH2_Count_and_Filter |
| 19   | 16#8001:16#08 | ES02HC CH2_Count_Doubling   | 16#00000000 | 8   | <b>V</b>     |      |      | 0   | ES02HC CH2_Count_Doubling   |
| - 20 | 16#8001:16#09 | ES02HC CH2_DO_Mode          | 16#00000404 | 32  | <b>V</b>     |      |      | 0   | ES02HC CH2_DO_Mode          |
| - 21 | 16#8001:16#0A | ES02HC CH2_Count_mode       | 16#00000000 | 16  | <b>~</b>     |      |      | 0   | ES02HC CH2_Count_mode       |
| 22   | 16#8001:16#0B | ES02HC CH2_RENEW            | 16#00000000 | 8   | <b>V</b>     |      |      | 0   | ES02HC CH2_RENEW            |

#### WWW.LATCOS.CN

1 计数上下限, 默认计数上限为16777215 (00FFFFFF), 计数下限为0 (0000000), 计数范围0-16777215。

| 名称                        | 值            | 位长度 |
|---------------------------|--------------|-----|
| ES02HC CH1_Count_Upline   | 16#00FFFFFF  | 32  |
| ES02HC CH1_Count_Downline | 16:#00000000 | 32  |

2初始值,默认初始值为0(0000000),计数范围0-16777215。

| 名称                         | 值           | 位长度 |  |  |
|----------------------------|-------------|-----|--|--|
| ES02HC CH1_Count_Initvalue | 16#00000000 | 32  |  |  |

3 比较值A,B, 默认A=0 (0000000),B=10 (000000A),A < B。

| 名称                    | 值           | 位长度 |
|-----------------------|-------------|-----|
| ES02HC CH1_CmpA_Value | 16#00000000 | 32  |
| ES02HC CH1_CmpB_Value | 16#000000A  | 32  |

此处填写的也是计数值。且只能在计数单位为计数值模式下使用。

4 DIB功能选择,默认为AB相输入(07)。

| 名称                     | 值           | 位长度 |
|------------------------|-------------|-----|
| ES02HC CH1_DI_Function | 16#04040+07 | 32  |

单相计数门控制(仅限DIB)门控制对计数器使能的优先级是低于控制字的,想要门控制有效必须先使能控制字才行。

5 DIZ功能选择,默认为数字量输入(04)。

|            | 名称                                      | 值                          | 位长度 |
|------------|-----------------------------------------|----------------------------|-----|
|            | ES02HC CH1_DI_Function                  | 16#04040407                | 32  |
| 6 DIO功能选择, | 默认为数字量输入(04)。                           |                            |     |
|            | 名称                                      | 值                          | 位长度 |
| 7 DI1功能选择, | ES02HC CH1_DI_Function<br>默认为数字量输入(04)。 | 16#0 <mark>•04</mark> )407 | 32  |
|            | 名称                                      | 值                          | 位长度 |
|            | ES02HC CH1_DI_Function                  | 16# <mark>040</mark> 40407 | 32  |
| 8 计数启动,默   | 认为当前值(00)。                              |                            |     |
|            | 名称                                      | 值                          | 位长度 |
|            | ES02HC CH1_Count_and_Filter             | 16#000000000               | 16  |

初始值启动时填入的数值在所有测量单位的模式中皆为计数值,当测量模式不为计数模式时所设置的初始 值会被计算处理后再输出出来。

#### WWW.LATCOS.CN

9 滤波时间,默认为DIV1 (00)。

| 名称                          | 值           | 位长度 |
|-----------------------------|-------------|-----|
| ES02HC CH1_Count_and_Filter | 16#00000000 | 16  |

当干扰大导致计数出现误差时选则大的模式。

10 计数倍频,默认为模式1,即单倍频(00)。

| 名称                        | 值           | 位长度 |  |  |
|---------------------------|-------------|-----|--|--|
| ES02HC CH1_Count_Doubling | 16#00000000 | 8   |  |  |

模式1为单倍频。可以在计数单位为计数值、频率、周期,单相计数、AB相计数时显示。 模式2为两倍频。两倍频只可以在计数单位为计数值,单相计数、AB相计数时正常显示。 模式3为四倍频。四倍频只可以在计数单位为计数值,AB相计数时正常显示。如果当前处于单相计数的 状态下并且使用了4倍频那么实际模式也只会是2倍。

11 DOO输出模式,默认为输出模式5,即数字量输出模式(04)。

| 名称                 | 值           | 位长度 |
|--------------------|-------------|-----|
| ES02HC CH1 DO Mode | 16#00000404 | 32  |

输出模式1:当前计数值大于比较值A,DO0自动输出。

输出模式2:当前计数值小于比较值A,DO0自动输出。

输出模式3:当前计数值在比较值A和B之间,DO0自动输出。

输出模式4:当前计数值不在比较值之间有输出,DO0自动输出

输出模式5:数字量输出模式,当DO0的控制位置一时,DO0有输出。

12 DO1输出模式,默认为输出模式5,即数字量输出模式(04)。

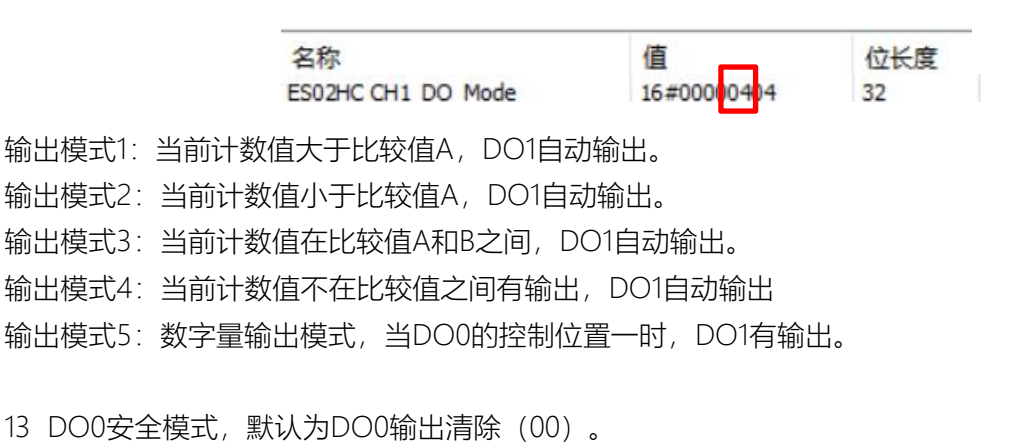

名称 值 位长度 ES02HC CH1 DO Mode 16#00000404 32 14 DO1安全模式,默认为DO1输出清除(00)。

| 名称                 | 值           | 位长度 |
|--------------------|-------------|-----|
| ES02HC CH1 DO Mode | 16#00000404 | 32  |

\_\_\_\_\_

15 编码器计数安全模式,默认为计数停止(00)。

| 名称                    | 值 位长度<br>de 16#00000 <mark>00</mark> 16 | 位长度 |
|-----------------------|-----------------------------------------|-----|
| ES02HC CH1_Count_mode | 16#000000000                            | 16  |

计数单位切换,默认为计数值(00)。

| 名称                    | 值           | 位长度 |
|-----------------------|-------------|-----|
| ES02HC CH1_Count_mode | 16#00000000 | 16  |

测量单位:其中频率和周期只在计数值模式下起作用。

计数值:脉冲个数

频率: (更新时间到后的计数值-更新时间到后的计数值)/更新时间(个/ms) 周期: 1/频率(ms)

16 更新时间, 默认为10ms模式 (00)。

| 名称               | 值            | 位长度<br>8 |
|------------------|--------------|----------|
| ES02HC CH1_RENEW | 16#000000000 | 8        |

#### 3.2.7 I/O 映射设置

双击"LUC-EA(LUC-EA)",选中Ethercat I/O映射。

| Benice (AM401-CPU1508TP/TN)           | 常规                                                                                                    | 查找         |      | 过滤 显示所有               |        |     | • 给10通道 | 间添加FB. |                                                                                                    |  |
|---------------------------------------|----------------------------------------------------------------------------------------------------|------------|------|-----------------------|--------|-----|---------|--------|----------------------------------------------------------------------------------------------------|--|
| Q 设备诊断                                | 过程数据(PDO设置)                                                                                                    | 交量         | BRAT | 透道                    | 地址     | 美型  | 默认值     | 单位     | 描述                                                                                                    |  |
| 🖙 🐝 网络组态                              |                                                                                                    | - <b>*</b> |      | ES02HC CH1_Control    | %QX1.0 | BIT |         |        | ES02HC CH1_Control                                                                                                    |  |
| - No EtherCAT机架                       | 启动参数(SDO设置)                                                                                                    | - **       |      | ES02HC CH1_Control    | %QX1.1 | BIT |         |        | ES02HC CH1_Control                                                                                                    |  |
| 🔛 CPU机架                               | la la companya da companya da companya da companya da companya da companya da companya da companya da companya | - **       |      | ES02HC CH1_Control    | %QX1.2 | BIT |         |        | ES02HC CH1_Control                                                                                                    |  |
| □ 副 PLC 逻辑                            | 槽向C五                                                                                                    | -**        |      | ES02HC CH1_Control    | %QX1.3 | BIT |         |        | ES02HC CH1_Control                                                                                                    |  |
| = O Application                       | TILE                                                                                                    | - **       |      | ES02HC CH1_Control    | %QX1.4 | BIT |         |        | ES02HC CH1_Control                                                                                                    |  |
| (1) 库管理器                              |                                                                                                    | - **       |      | ES02HC CH1_Control    | %QX1.5 | BIT |         |        | ES02HC CH1_Control                                                                                                    |  |
| PLC_PRG (PRG)                         | 在线CoE                                                                                                    | - **       |      | ES02HC CH1_Control    | %QX1.6 | BIT |         |        | ES02HC CH1_Control                                                                                                    |  |
| 😑 🌃 任务配置                              | 1.1.1.1.1.1.1.1.1.1.1.1.1.1.1.1.1.1.1.1.                                                                       | - **       |      | ES02HC CH1_Control    | %QX1.7 | BIT |         |        | ES02HC CH1_Control                                                                                                    |  |
| ETHERCAT                              | EoE 设置                                                                                                    |            |      | ES02HC CH1_Control    | %QX2.0 | BIT |         |        | ES02HC CH1_Control                                                                                                    |  |
| ETHERCAT.EtherCAT_Task                | EtherCAT 1/08881                                                                                               | 0 *        |      | ES02HC CH1_Control    | %QX2.1 | BIT |         |        | ES02HC CH1_Control                                                                                                    |  |
| 😑 🥩 MainTask                          | Contraction of the design of the                                                                               | - 10       |      | ES02HC CH1_Control    | %QX2.2 | BIT |         |        | ES02HC CH1_Control                                                                                                    |  |
| PLC_PRG                               | EtherCAT IEC对象                                                                                                 | - 50       |      | ES02HC CH1_Control    | %QX2.3 | BIT |         |        | ES02HC CH1_Control                                                                                                    |  |
| · 资源使用表                               |                                                                                                    | - **       |      | ES02HC CH1_Control    | %QX2.4 | BIT |         |        | ES02HC CH1_Control                                                                                                    |  |
| - SoftMotion General Axis Pool        | 状态                                                                                                    | - **       |      | ES02HC CH1_Control    | %QX2.5 | BIT |         |        | ES02HC CH1_Control                                                                                                    |  |
| HIGH_SPEED_IO (高速IO模块)                | (1)                                                                                                    | - **       |      | ES02HC CH1_Control    | %QX2.6 | BIT |         |        | ES02HC CH1_Control                                                                                                    |  |
| MODBUS_TCP (ModbusTCP本地从站)            | in di                                                                                                    | - **       |      | ES02HC CH1_Control    | %QX2.7 | BIT |         |        | ES02HC CH1_Control                                                                                                    |  |
| ETHERCAT (EtherCAT Master SoftMotion) |                                                                                                    |            |      | ES02HC CH2_Control    | %QX3.0 | BIT |         |        | ES02HC CH2_Control                                                                                                    |  |
| - 🗊 LUC_EA (LUC-EA)                   |                                                                                                    | - **       |      | ES02HC CH2_Control    | %QX3.1 | BIT |         |        | ES02HC CH2_Control                                                                                                    |  |
| ES02HC (ESXXXX)                       |                                                                                                    | - **       |      | ES02HC CH2_Control    | %QX3.2 | BIT |         |        | ES02HC CH2_Control                                                                                                    |  |
|                                       |                                                                                                    | -**        |      | ES02HC CH2_Control    | %QX3.3 | BIT |         |        | ES02HC CH2_Control                                                                                                    |  |
|                                       |                                                                                                    | -**        |      | ES02HC CH2_Control    | %QX3.4 | BIT |         |        | ES02HC CH2_Control                                                                                                    |  |
|                                       |                                                                                                    | -**        |      | ES02HC CH2_Control    | %QX3.5 | BIT |         |        | ES02HC CH2_Control                                                                                                    |  |
|                                       |                                                                                                    | - **       |      | ES02HC CH2_Control    | %QX3.6 | BIT |         |        | ES02HC CH2_Control                                                                                                    |  |
|                                       |                                                                                                    | -**        |      | ES02HC CH2_Control    | %QX3.7 | BIT |         |        | ES02HC CH2_Control                                                                                                    |  |
|                                       |                                                                                                    |            |      | manager and an or the |        |     |         |        | manage of the second second seco |  |

#### 下图红色框为I/O的相应描述

| <b>T</b> .A5        | 重找   |    | 过降 显示所有                   |          |       | - 34101212 |    | · 和251天(71                |
|---------------------|------|----|---------------------------|----------|-------|------------|----|---------------------------|
| す経動据(PDO设置)         | 交量   | 缺財 | 通道                        | 地址       | 类型    | 默认值        | 单位 | 描述                        |
| ETERCIAL ( SO OCHL) |      |    | ES02HC CH1_Control        | %QX1.0   | BIT   |            |    | ES02HC CH1_比较使能           |
| 动参数(SDO设置)          |      |    | ES02HC CH1_Control        | %QX1.1   | BIT   |            |    | ES02HC CH1_反相使能           |
| 81.98               |      |    | ES02HC CH1_Control        | %QX1.2   | BIT   |            |    | ES02HC CH1_计数使能           |
| 4. <u>m</u>         | - 10 |    | ES02HC CH1_Control        | %QX1.3   | BIT   |            |    | ES02HC CH1_计数值清除          |
| £                   | - 0  |    | ES02HC CH1_Control        | %QX1.4   | BIT   | 2          |    | ES02HC CH1_DQ0            |
| -                   |      |    | ES02HC CH1_Control        | %QX1.5   | BIT   |            |    | E502HC CH1_DQ1            |
| €CoE                |      |    | ES02HC CH1_Control        | %QX1.6   | BIT   |            |    | ES02HC CH1_计数值溢出复位使能      |
| - i0 #              |      |    | ES02HC CH1_Control        | %QX1.7   | BIT   |            |    | ES02HC CH1_单相计数模式反相使能     |
| - total             |      |    | ES02HC CH1_Control        | %QX2.0   | BIT   |            |    | ES02HC CH1_安全标志位青除        |
| erCAT I/O映射         | 0    |    | ES02HC CH1_Control        | %QX2.1   | BIT   |            |    | ES02HC CH1_Control        |
|                     |      |    | ES02HC CH1_Control        | %QX2.2   | BIT   |            |    | ES02HC CH1_Control        |
| erCAT IEC汉]家        |      |    | ES02HC CH1_Control        | %QX2.3   | BIT   |            |    | ES02HC CH1_Control        |
| t                   |      |    | ES02HC CH1_Control        | %QX2.4   | BIT   |            |    | ES02HC CH1_Control        |
|                     |      |    | ES02HC CH1_Control        | %QX2.5   | BIT   |            |    | ES02HC CH1_Control        |
| 1                   |      |    | ES02HC CH1_Control        | %QX2.6   | BIT   |            |    | ES02HC CH1_Control        |
|                     |      |    | ES02HC CH1_Control        | %QX2.7   | BIT   |            | _  | ES02HC CH1_Control        |
|                     |      |    | ESUZHC CH2_Control        | %QX3.0   | BIT   |            |    | ESUARC CH2_CR 使能          |
|                     |      |    | ESUZHC CH2_Control        | %QX3.1   | BIT   |            |    | ESU/ACCH2_反相使能            |
|                     |      |    | ESUZHC CH2_Control        | %QX3.2   | BIT   | -          |    | ESU2HC CH2_计数便能           |
|                     |      |    | ES02HC CH2_Control        | %QX3.3   | BIT   | 3          |    | ESU2HC CH2_计数值 <b>资</b> 除 |
|                     |      |    | ES02HC CH2_Control        | %QX3.4   | BIT   |            |    | ES02HC CH2_DQ0            |
|                     |      |    | ES02HC CH2_Control        | %QX3.5   | BIT   |            |    | ES02HC CH2_DQ1            |
|                     |      |    | ES02HC CH2_Control        | %QX3.6   | BIT   |            |    | ES02HC CH2_计数值基出复位使能      |
| F語(PD019宮)          | 1    |    | ES02HC CH2_Control        | %QX3.7   | BIT   |            |    | ES02HC CH2_单相计数模式反相使能     |
|                     | -*   |    | ES02HC CH2_Control        | %QX4.0   | BIT   |            |    | ES02HC CH2_安全标志位清除        |
| (\$D0设置)            | -**  |    | ES02HC CH2_Control        | %QX4.1   | BIT   |            |    | ES02HC CH2_Control        |
|                     | -**  |    | ES02HC CH2_Control        | %QX4.2   | BIT   |            |    | ES02HC CH2_Control        |
|                     | - 14 |    | ES02HC CH2_Control        | %QX4.3   | BIT   |            |    | ES02HC CH2_Control        |
|                     | - ** |    | ES02HC CH2_Control        | %QX4.4   | BIT   |            |    | ES02HC CH2_Control        |
|                     | -**  |    | ES02HC CH2_Control        | %QX4.5   | BIT   |            |    | ES02HC CH2_Control        |
| E                   | -**  |    | ES02HC CH2_Control        | %QX4.6   | BIT   |            |    | ES02HC CH2_Control        |
|                     | -**  |    | ES02HC CH2_Control        | %QX4.7   | BIT   |            |    | ES02HC CH2_Control        |
| 置                   | 8.49 |    | ES02HC CH1_Count_Measured | %ID1     | UDINT |            |    | ES02HC CH1_脉:中计数值         |
| AT 1/00884          | * *  |    | ES02HC CH1_latch_num      | %ID2     | UDINT |            |    | ES02HC CH1_脉:中协存值         |
| NT A/URRHI          | - ** |    | ES02HC CH1_status         | %DX12.0  | BIT   |            |    | ES02HC OH1_数字理输入IOB       |
| AT IECR1象           | - 10 |    | ES02HC CH1 status         | %DX12.1  | BIT   |            |    | ES02HC CH1 教字理給入10Z       |
|                     | - 10 |    | ES02HC CH1 status         | %IX12.2  | BIT   | 4          |    | ES02HC CH1 安全标志位          |
|                     | - 10 |    | ES02HC CH1 status         | %IX12.3  | BIT   | -          |    | ES02HC CH1 保留             |
|                     | - 10 |    | ES02HC CH1 status         | %IX12.4  | BIT   |            |    | E502HC CH1 保留             |
|                     | - 10 |    | ES02HC CH1 status         | %[X12.5  | BIT   |            |    | ES02HC CH1 保留             |
|                     | - 10 |    | ES02HC CH1 status         | %IX12.6  | BIT   |            |    | ES02HC CH1 (852           |
|                     |      |    | FS02HC CH1 status         | %EX12.7  | BIT   |            |    | ES02HC CH1 (RS2           |
|                     | - 10 |    | ES02HC CH1 states         | %DV13.0  | BIT   |            |    | FS02HC CH1 INZZ#75        |
|                     |      |    | ES02HC CH1_status         | 961113.1 | BIT   |            |    | ESO2HC CH1 计数扣给信户计        |
|                     | -    |    | ERODIC CH1_status         | 961V12 3 | DET   |            |    | BENDLE CH1 (在口間に対称の中本ない)  |
|                     | -    |    | ESONC CH1_Status          | 96TV+3.2 | BIT   |            |    | ESCONC ON STREET          |
|                     | -    |    | Escand on I status        | 781X13.3 | DEI   |            |    |                           |
|                     | -    |    | Esophic chi_status        | 781X13.4 | DLI   |            |    | Lound Chi_数子里和人IOI        |
| ERGHLU OCEL /       |      |    | ESUZHC CH1_status         | 7e1X13.5 | BLI   |            |    | ESUINC CH1_数子重输入IO2       |
|                     |      |    | ES02HC CH1_status         | %IX13.2  | BIT   |            |    | ES02HC CH1_编码器比较输出有效位     |
| 川鬱敷(SD0设置)          |      |    | ES02HC CH1_status         | %IX13.3  | BIT   |            |    | ES02HC CH1_计数方向           |
| ·*                  |      |    | ES02HC CH1_status         | %IX13.4  | BIT   |            |    | E502HC CH1_数字重输入IO1       |
| -                   |      |    | ES02HC CH1_status         | %IX13.5  | BIT   |            |    | ES02HC CH1_数字重输入IO2       |
| i                   | -*   |    | ES02HC CH1_status         | %IX13.6  | BIT   |            |    | ES02HC CH1_计数上限标志位        |
|                     | -*   |    | ES02HC CH1 status         | %IX13.7  | BIT   | _          | -  | ES02HC CH1 计数下限标志位        |
| CoE                 | ÷.*  |    | ES02HC CH2_Count_Measured | %ID4     | UDINT |            |    | E502HC CH2_脉:中计数值         |
| 0.9                 | * *  |    | ES02HC CH2_latch_num      | %ID5     | UDINT |            |    | ES02HC CH2_计数锁存值          |
| елд                 | -*   |    | ES02HC CH2_status         | %IX24.0  | BIT   |            |    | ES02HC CH2_数字重输入IOB       |
| rCAT I/O映射          | -*   |    | ES02HC CH2_status         | %DX24.1  | BIT   |            |    | ES02HC CH2_数字重输入IOZ       |
| 0.50                | -*   |    | ES02HC CH2_status         | %IX24.2  | BIT   |            |    | ES02HC CH2_安全状态标志位        |
| CAT IECR 接          | -*   |    | ES02HC CH2_status         | %IX24.3  | BIT   |            |    | ES02HC CH2_保留             |
|                     | -*   |    | ES02HC CH2_status         | %DX24.4  | BIT   | 0          |    | ES02HC CH2_保留             |
|                     | - *  |    | ES02HC CH2_status         | %IX24.5  | BIT   | •          |    | ES02HC CH2_保留             |
|                     | -*   |    | ES02HC CH2_status         | %IX24.6  | BIT   |            |    | ES02HC CH2_保留             |
|                     | - *  |    | ES02HC CH2_status         | %DX24.7  | BIT   |            |    | ES02HC CH2_保留             |
|                     | -*   |    | ES02HC CH2_status         | %IX25.0  | BIT   |            |    | E502HC CH2_               |
|                     | -*   |    | ES02HC CH2_status         | %IX25.1  | BIT   |            |    | ES02HC CH2_计数初始值启动        |
|                     | - ** |    | ES02HC CH2_status         | %IX25.2  | BIT   |            |    | ES02HC CH2_编码器比较输出有效位     |
|                     | - ** |    | ES02HC CH2_status         | %DX25.3  | BIT   |            |    | ES02HC CH2_计数方向           |
|                     | - ** |    | ES02HC CH2_status         | %DX25.4  | BIT   |            |    | ES02HC CH2 数字理输入101       |
|                     | - ** |    | ES02HC CH2_status         | %IX25.5  | BIT   |            |    | E502HC CH2 数字理输入102       |
|                     | - 10 |    | ES02HC CH2 status         | %IX25.6  | BIT   |            |    | E502HC CH2 计数上限标志位        |
|                     |      |    |                           |          |       |            |    |                           |

通道一控制位

| 地址     | 注释             |
|--------|----------------|
| %QX1.0 | 通道一比较使能        |
| %QX1.1 | 通道一反向使能        |
| %QX1.2 | 通道一计数使能        |
| %QX1.3 | 通道一计数器值清除      |
| %QX1.4 | 通道—DQ0         |
| %QX1.5 | 通道一DQ1         |
| %QX1.6 | 通道一计数值溢出复位使能   |
| %QX1.7 | 通道一单相计数模式反方向使能 |
| %QX2.0 | 通道一安全标志位清除     |

\_\_\_\_

通道二控制位

| 地址     | 注释             |
|--------|----------------|
| %QX3.0 | 通道二比较使能        |
| %QX3.1 | 通道二反向使能        |
| %QX3.2 | 通道二计数使能        |
| %QX3.3 | 通道二计数器值清除      |
| %QX3.4 | 通道二DQ0         |
| %QX3.5 | 通道二DQ1         |
| %QX3.6 | 通道二计数值溢出复位使能   |
| %QX3.7 | 通道二单相计数模式反方向使能 |
| %QX4.0 | 通道二安全标志位清除     |

#### WWW.LATCOS.CN

通道一状态字/位

| 名称      | 注释            |
|---------|---------------|
| %ID1    | 通道一实时计数       |
| %ID2    | 通道一锁存值        |
| %IX12.0 | 通道一锁存有效       |
| %IX12.1 | 通道一计数初始值启动    |
| %IX12.2 | 通道一编码器比较输出有效位 |
| %IX12.3 | 通道一计数方向       |
| %IX12.4 | 通道一数字量输入IO1   |
| %IX12.5 | 通道一数字量输入IO2   |
| %IX12.6 | 通道一计数上限标志位    |
| %IX12.7 | 通道一计数下限标志位    |
| %IX13.0 | 通道一数字量输入iob   |
| %IX13.1 | 通道一数字量输入ioz   |
| %IX13.2 | 通道一安全状态标志位    |
| %IX13.3 | 保留            |
| %IX13.4 |               |
| %IX13.5 | 保留            |
| %IX13.6 |               |
| %IX13.7 |               |

#### 通道一状态字/位

| 名称      | 注释            |
|---------|---------------|
| %ID3    | 通道二实时计数       |
| %ID4    | 通道二锁存值        |
| %IX24.0 | 通道二锁存有效       |
| %IX24.1 | 通道二计数初始值启动    |
| %IX24.2 | 通道二编码器比较输出有效位 |
| %IX24.3 | 通道二计数方向       |
| %IX24.4 | 通道二数字量输入IO1   |
| %IX24.5 | 通道二数字量输入IO2   |
| %IX24.6 | 通道二计数上限标志位    |
| %IX24.7 | 通道二计数下限标志位    |
| %IX25.0 | 通道二数字量输入iob   |
| %IX25.1 | 通道二数字量输入ioz   |
| %IX25.2 | 通道二安全状态标志位    |
| %IX25.3 | 保留            |
| %IX25.4 | 保留            |
| %IX25.5 |               |
| %IX25.6 |               |
| %IX25.7 | 保留            |

| 02hc ETHERCAT 起动参数定义          |             |                 |                |         |                                                                          |              |  |  |  |
|-------------------------------|-------------|-----------------|----------------|---------|--------------------------------------------------------------------------|--------------|--|--|--|
| 名称                            | 参数分类        | 选择功能            | 选择代表值<br>(16#) | 字节      | 长度                                                                       | 初始值<br>(16#) |  |  |  |
| ES02HC<br>CH1_Count_Upline    | 计数上线        | 0               | 0~00FFFFFF     | 8byte   | 32                                                                       | OOFFFFFF     |  |  |  |
| ES02HC<br>CH1_Count_Downline  | 计数下线        | 0               | 0~00FFFFFF     | 8byte   | 32                                                                       | OOFFFFFF     |  |  |  |
| ES02HC<br>CH1_Count_Initvalue | 初始值         | 0               | 0~00FFFFFF     | 8byte   | 32                                                                       | OOFFFFFF     |  |  |  |
| ES02HC<br>CH1_CmpA_Value      | 参考值A        | 0               | 0~00FFFFFF     | 8byte   | 32                                                                       | OOFFFFFF     |  |  |  |
| ES02HC<br>CH1_CmpB_Value      | 参考值B        | 10              | 0~00FFFFFF     | 8byte   | 32                                                                       | A000000A     |  |  |  |
|                               | DIB功能<br>选择 | 数字量输入           | 04             |         | 321<br>byte1<br>byte2<br>byte3<br>byte4<br>00 00<br>00~FF<br>FF FF<br>FF | 04040407     |  |  |  |
|                               |             | 单相计数门控<br>制     | 05             |         |                                                                          |              |  |  |  |
|                               |             | 功能保留            | 06             | Dyter   |                                                                          |              |  |  |  |
|                               |             | AB相编码器模<br>式    | 07             |         |                                                                          |              |  |  |  |
|                               |             | DI触发上升沿<br>触发启动 | 00             |         |                                                                          |              |  |  |  |
| ES02HC<br>CH1_DI_Function     |             | DI触发下降沿<br>触发启动 | 01             |         |                                                                          |              |  |  |  |
|                               | DIZ功能<br>选择 | DI触发上升沿<br>触发停止 | 02             | butal   |                                                                          |              |  |  |  |
|                               |             | DI触发下降沿<br>触发停止 | 03             | - bytez |                                                                          |              |  |  |  |
|                               |             | 数字量输入           | 04             |         |                                                                          |              |  |  |  |
|                               |             | 锁存功能使能          | 05             |         |                                                                          |              |  |  |  |
|                               |             | Z相控制使能          | 06             | 1       |                                                                          |              |  |  |  |

|                      |             | DI触发上升沿<br>触发启动 | 00 |       |    |          |
|----------------------|-------------|-----------------|----|-------|----|----------|
|                      | DI0功能<br>选择 | DI触发下降沿<br>触发启动 | 01 |       |    |          |
|                      |             | DI触发上升沿<br>触发停止 | 02 | byte3 |    |          |
|                      |             | DI触发下降沿<br>触发停止 | 03 | -     |    |          |
|                      |             | 数字量输入           | 04 |       |    |          |
|                      |             | 锁存功能使能          | 05 |       |    |          |
|                      | DI1功能<br>选择 | DI触发上升沿<br>触发启动 | 00 |       |    |          |
|                      |             | DI触发下降沿<br>触发启动 | 01 |       |    |          |
|                      |             | DI触发上升沿<br>触发停止 | 02 | byte4 |    |          |
|                      |             | DI触发下降沿<br>触发停止 | 03 |       |    |          |
|                      |             | 数字量输入           | 04 |       |    |          |
|                      |             | 锁存功能使能          | 05 |       |    |          |
|                      | 计数启动        | 当前值             | 00 | byto1 | 16 |          |
|                      |             | 初始值             | 01 | byter |    |          |
| ES02HC               | 滤波时间        | DIV1            | 00 |       |    | 00000000 |
| CH1_Count_and_Filter |             | DIV4            | 01 | byte2 |    | 0000000  |
|                      |             | DIV16           | 02 |       |    |          |
|                      |             | DIV64           | 03 |       |    |          |
|                      | 计数倍频        | 模式一             | 00 |       | 8  |          |
| CH1_Count_Doubling   |             | 模式二             | 01 |       |    | 00000000 |
|                      |             | 模式三             | 02 |       |    |          |
|                      |             |                 |    |       |    |          |

|  | WWW.LATCOS.CN            |                   |             |    |             |    | 技术笔记     |  |
|--|--------------------------|-------------------|-------------|----|-------------|----|----------|--|
|  |                          | DO0输出<br>模式       | 输出模式一       | 00 | byte1       |    | 00000404 |  |
|  |                          |                   | 输出模式二       | 01 |             | 32 |          |  |
|  |                          |                   | 输出模式三       | 02 |             |    |          |  |
|  |                          |                   | 输出模式四       | 03 |             |    |          |  |
|  |                          |                   | 输出模式五       | 04 |             |    |          |  |
|  |                          |                   | 输出模式一       | 00 |             |    |          |  |
|  | ES02HC                   |                   | 输出模式二       | 01 |             |    |          |  |
|  |                          | DO1输出<br>  横式     | 输出模式三       | 02 | byte2       |    |          |  |
|  |                          |                   | 输出模式四       | 03 |             |    |          |  |
|  |                          |                   | 输出模式五       | 04 |             |    |          |  |
|  |                          | DO0安全<br>模式       | DO清除        | 00 | byte3       |    |          |  |
|  |                          |                   | DO置1        | 01 |             |    |          |  |
|  |                          |                   | DO保持        | 02 |             |    |          |  |
|  |                          | DO1安全<br>模式       | DO清除        | 00 | byte4       |    |          |  |
|  |                          |                   | DO置1        | 01 |             |    |          |  |
|  |                          |                   | DO保持        | 02 |             |    |          |  |
|  |                          | 编码器计<br>数安全模<br>式 | 计数停止        | 00 |             |    | 0000000  |  |
|  |                          |                   | 计数置为初始<br>值 | 01 | byte1<br>16 |    |          |  |
|  | ES02HC<br>CH1 Count mode |                   | 保持当前计数<br>值 | 02 |             | 16 |          |  |
|  |                          | 计数单位<br>切换        | 计数值         | 00 |             |    | 00000000 |  |
|  |                          |                   | 频率          | 01 | byte2       |    |          |  |
|  |                          |                   | 周期          | 02 |             |    |          |  |
|  |                          | W 更新周期            | 10ms        | 00 |             | 8  | 0000000  |  |
|  |                          |                   | 100ms       | 01 | hvte1       |    |          |  |
|  |                          |                   | 500ms       | 02 | byter       |    |          |  |
|  |                          |                   | 2000ms      | 03 |             |    |          |  |

\_ \_

#### 3.3 特殊控制状态字/位说明

★比较使能:用到比较的功能时要先将比较使能打开,否则无法比较。

★ 计数值溢出复位使能:当当前测量的值达到下限或上限时会使对应的标志位置1并停止计数,只有清除掉 对应的标志位后才能继续计数。

★计数使能:打开后才能计数。

★安全标志位清除:当模块掉线之后会使安全标志为置1,并处于对应的安全模式,当模块重新上线之后需要清除掉标志位才能进行控制。

设置锁存功能后置1。

锁存值:当DI设置成锁存值使能,该通道有信号输入时,会把当前的计数值保存到对应的寄存器里面。

#### 3.4 程序下载

程序下载,点击在线-登录到,单机:"是"完整下载,然后点击运行。

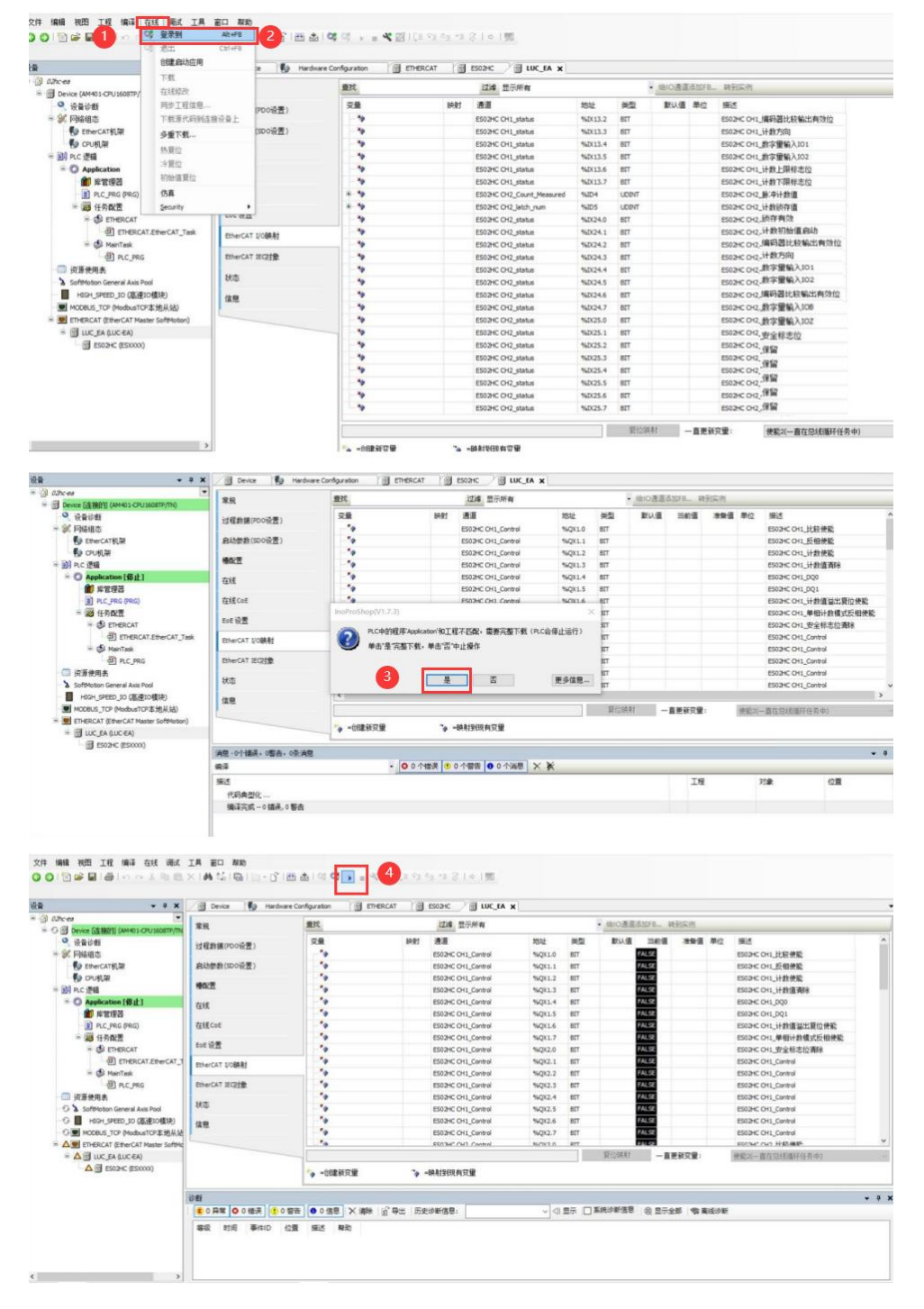

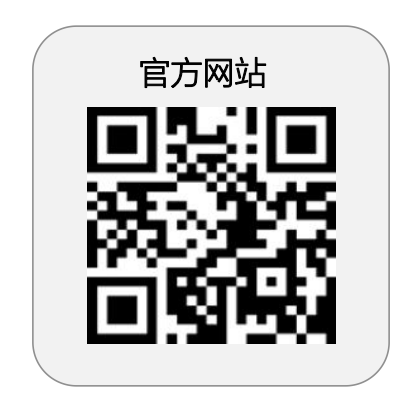

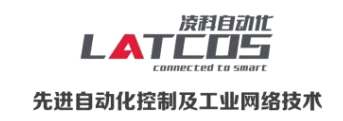

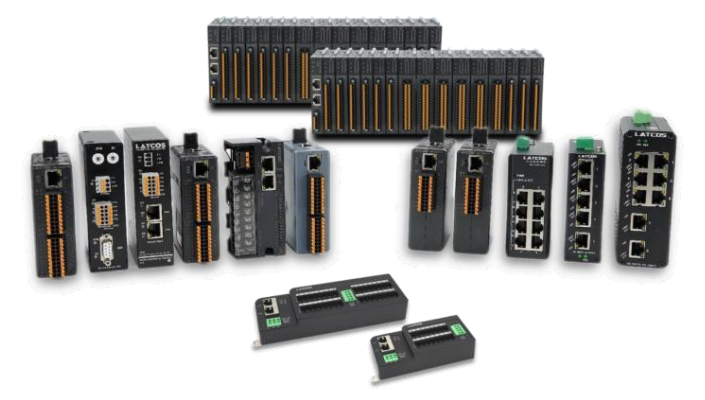

**无锡凌科自动化技术有限公司** www.latcos.cn 公司电话: **0510-85888030** 公司地址: **江苏省无锡市惠山区清研路 3 号华清创智园 7 号楼 701 室**